## オンラインチャージのご利用方法 ①

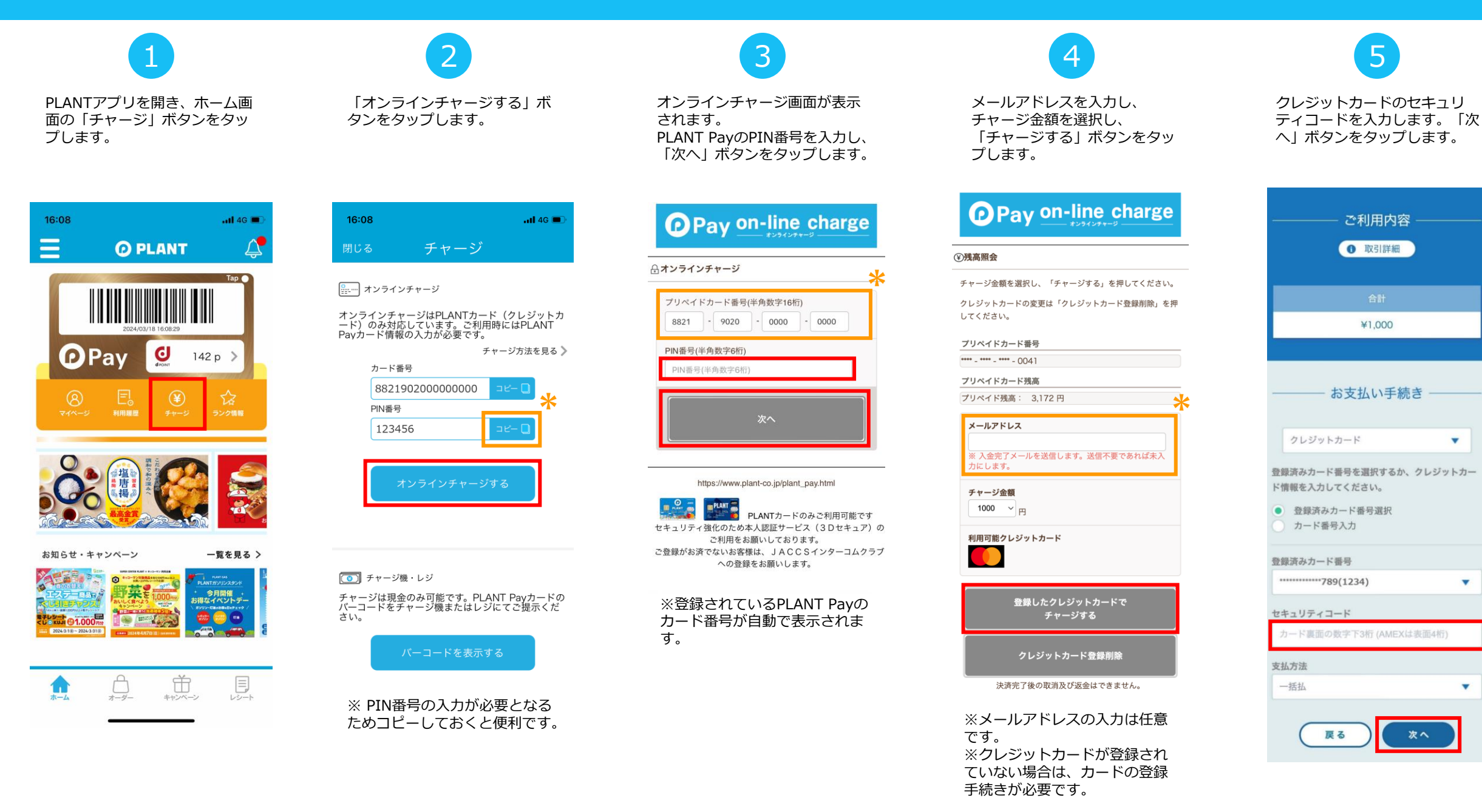

-

## オンラインチャージのご利用方法 ②

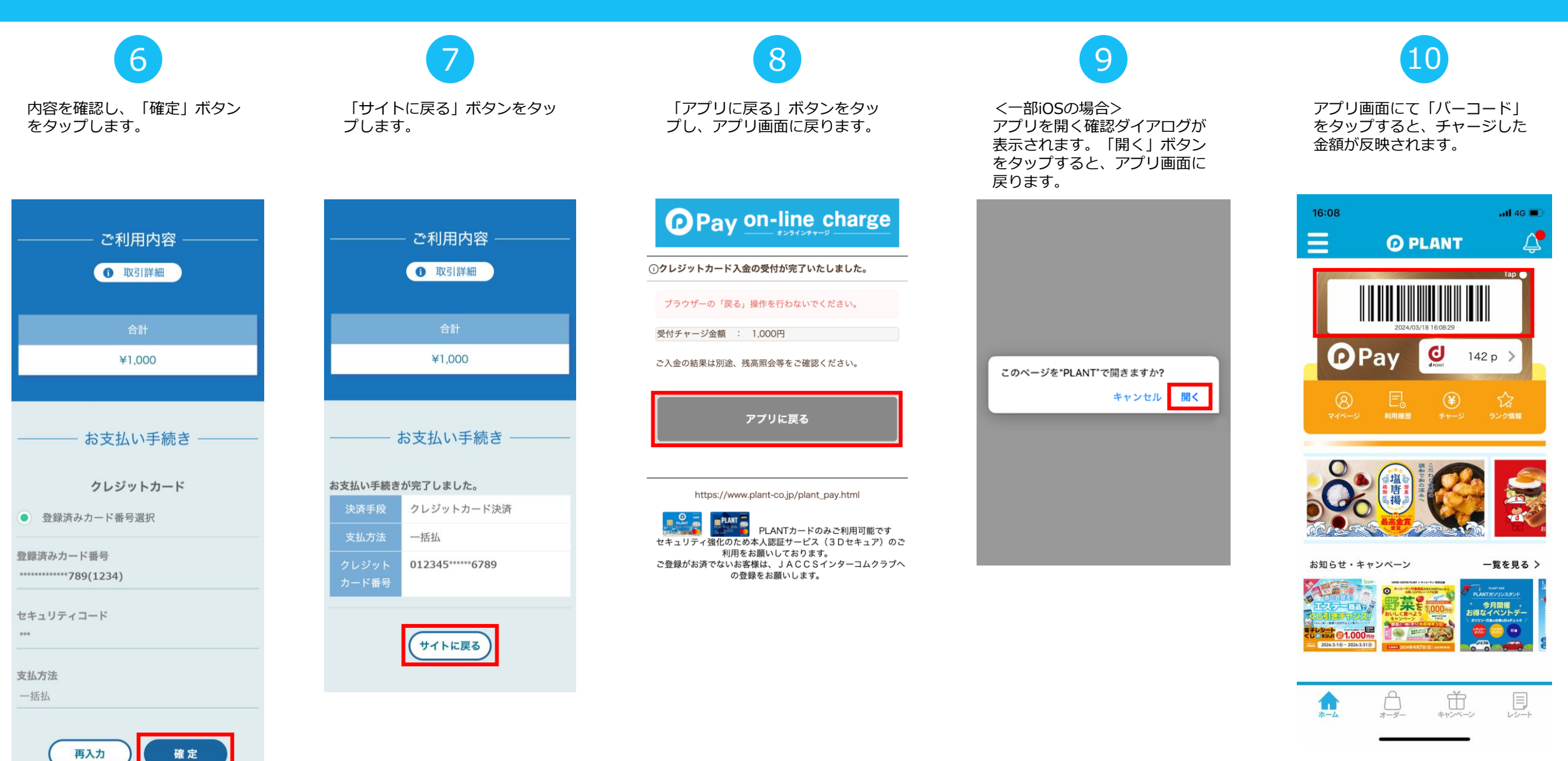

## クレジットカードのご登録方法

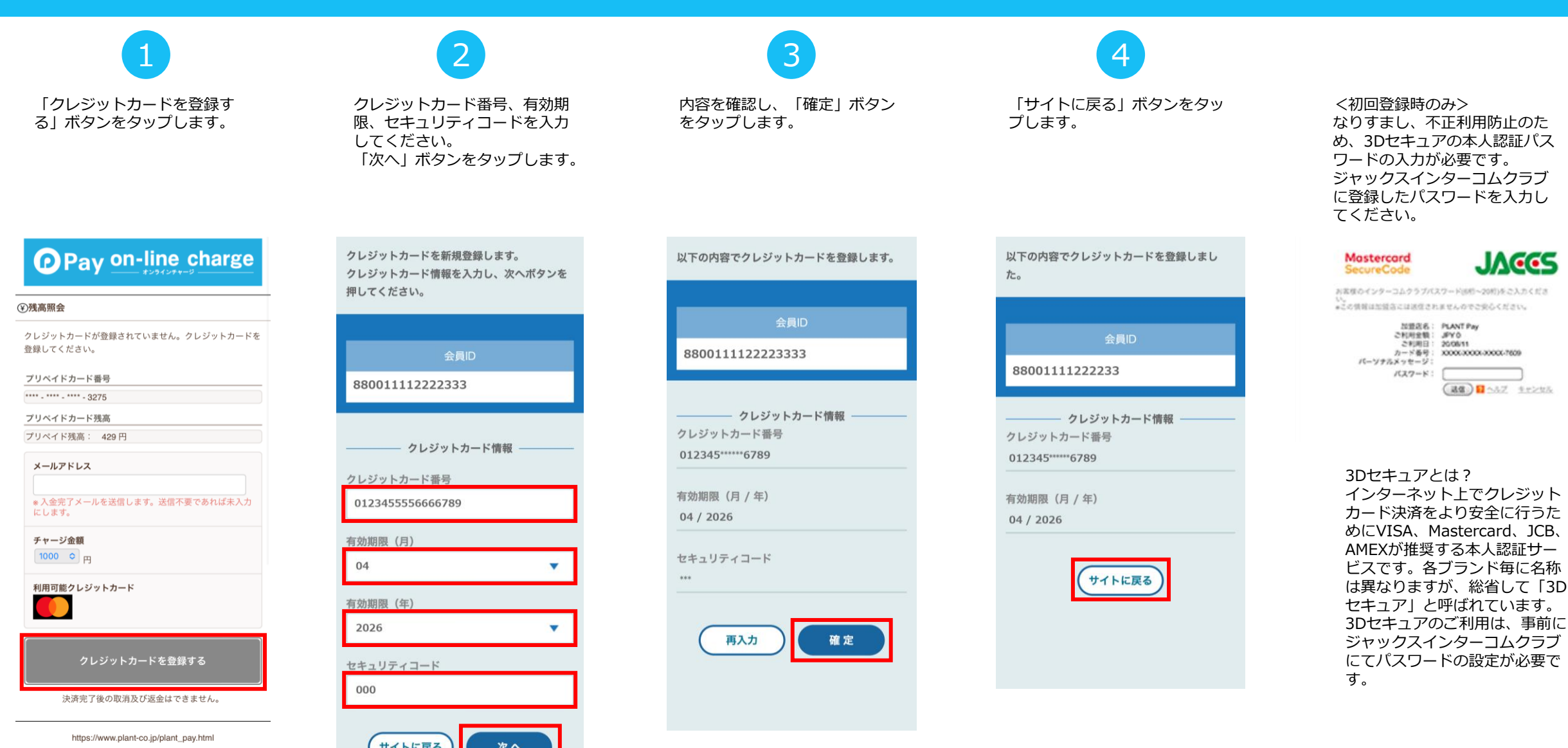